# **G02M Smart Pet GPS Tracker**

# **GPS+WIFI+LBS**

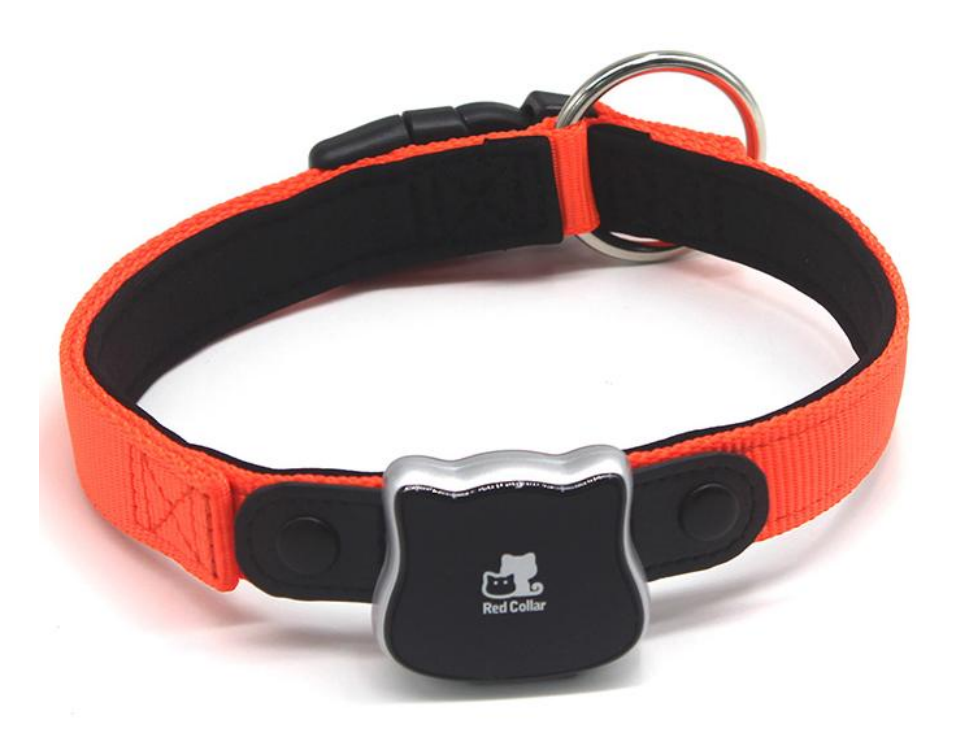

This device is a water resistance IP65 remote tracking device with built-in GPS/GSM/GPRS technology. It's mainly using for pet monitoring and protecting.

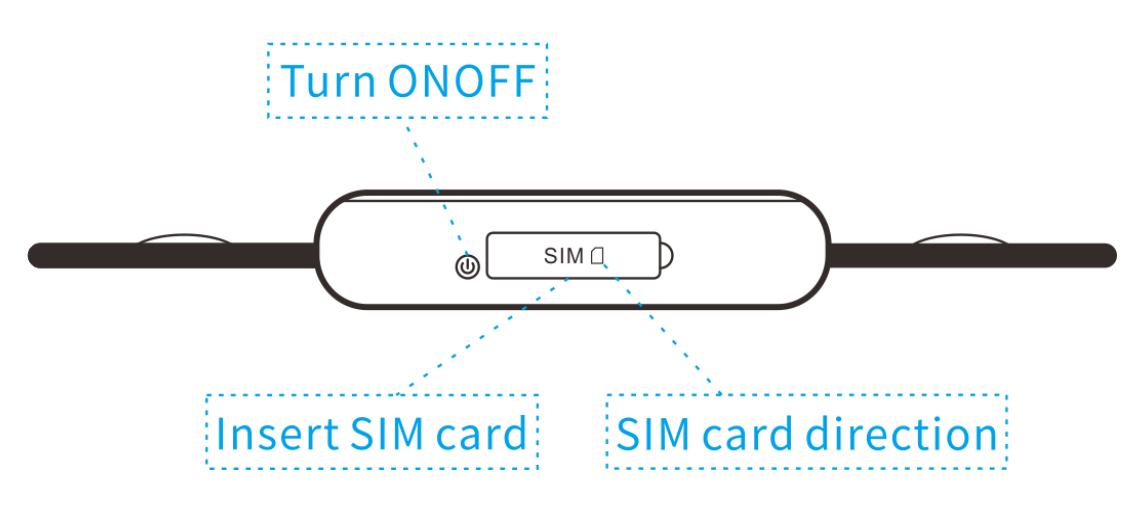

## **SIM card Installation**

Prepare a 2G Nano SIM card from the user's local operator.

Insert SIM card and make sure it's activated with credits

Note: Before installing the SIM card, check if the SIM card has PIN code or not,

if yes, please use a cell-phone to unlock the card's PIN code.

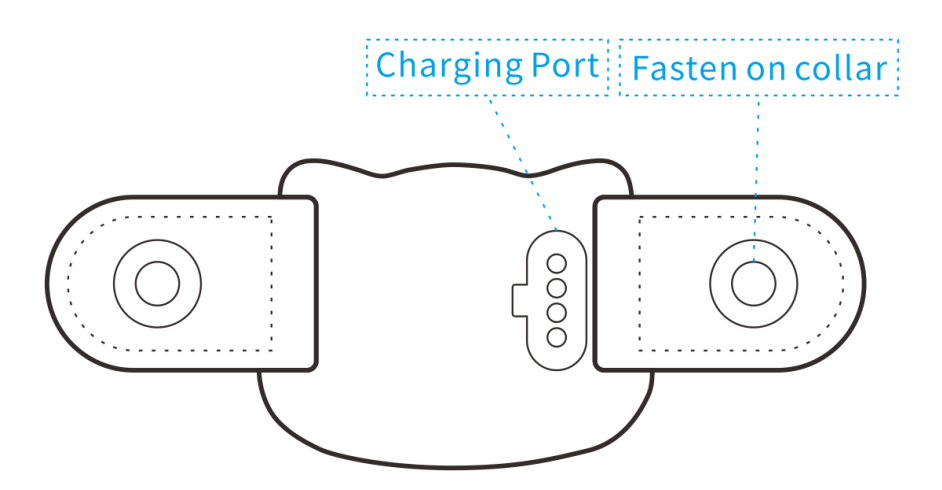

## **Device Charging**

For the first time use, please fully charge the battery for around 3~4 hours

**※** To get an initial location, use outdoors so the device may fix onto the satellites.

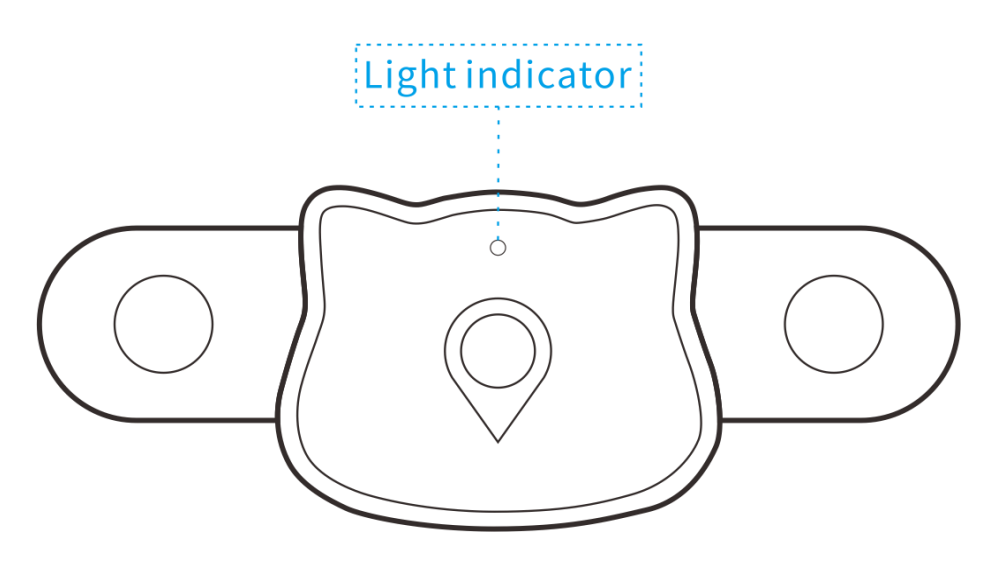

### **Button & Indicator**

•Long pressing button to power on device; Indicator will show off after read SIM card; if indicator keep flashing represent SIM card not insert properly.

•Long pressing more than 6s until indicator off to power off device.

### How to connect to APP & GPS Platform

If you are using local SIM card, use your phone to send command message to device's phone number (Skip this step if use data SIM card from factory)

Step 1: Configure APN

Command: apn123456+space+ApnUserName+space+ApnPassword

## Example: apn123456 internet

Notes: Some APN without user name and password, so please leave it blank. "internet" is the APN from the SIM card provider; make call to your operator to confirm APN details. Step 2. Change IP Port(Skip this step if you are using "secumore1" APP)

**Command:** adminip123456+space+IP/Domain+space+Port

Example: adminip123456 www.gps228.com 8989

Step 3. Check APN & IP, Port

If your device can't online, send SMS to check device setting,

Command: check123456

**GPS Tracking System** 

Website: www.secumore1818.com

Step 1: Download APP "secumore1" from app store

Step 2: Choose "User/IMEI/Plate No." login as below photo

Step 3: Use IMEI as user name, password 123456

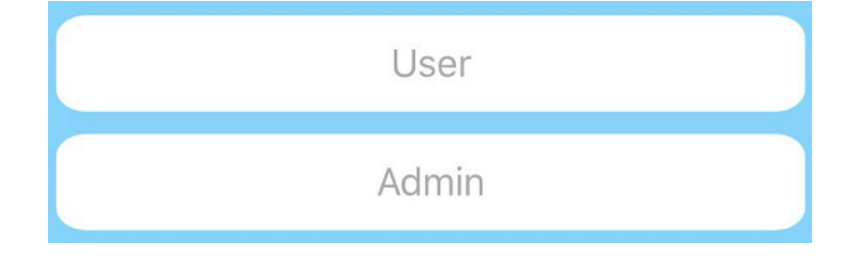

Step 4: Once configured APN SMS, device will show location:

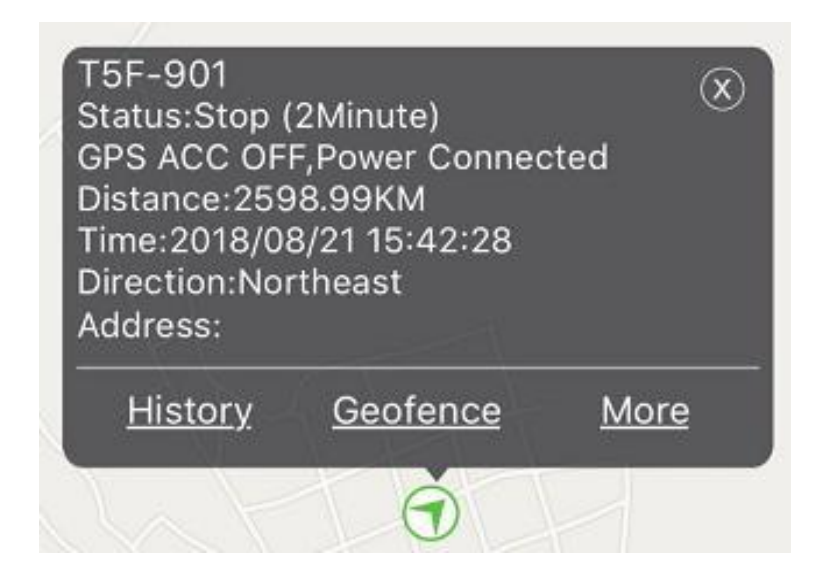

Step 5: Click "More" button  $\rightarrow$  Click "Device Info" button $\rightarrow$  Click "license

plate" button to change the user name you need to replace IMEI number

| <             | More         |                   |
|---------------|--------------|-------------------|
|               |              |                   |
| J             | Send Command |                   |
| Report        |              |                   |
|               | Device Info  |                   |
| <             |              | Device Info       |
| Device name   |              | 865205039999999 > |
| Device number |              | 865205039999999   |
| Hire          | expiredate   | 2019-04-19        |
| Lice          | nse plate    | >                 |

Step 6: Click "Send Command→ Click "Time Interval" button change update time interval

• If need fast tracking to show accurate location, set time interval "60" that can last 6hours.

• If when the pet is sleep/static/at home, set time interval "7200" that can standby 2 days. It will show location not accurate for power saving purpose.

| < | Send Command              | Ģ |
|---|---------------------------|---|
| ₽ | Disable fuel/electricity  | > |
| B | Enable fuel/electricity > |   |
|   | Time Interval(All)        | > |
| C | Central number(All)       | > |
| 4 | Alarm setup(All)          | > |
| C | Device status(All)        | > |
|   | Reset device(All)         | > |

APP Support Geo-fence & History Trace

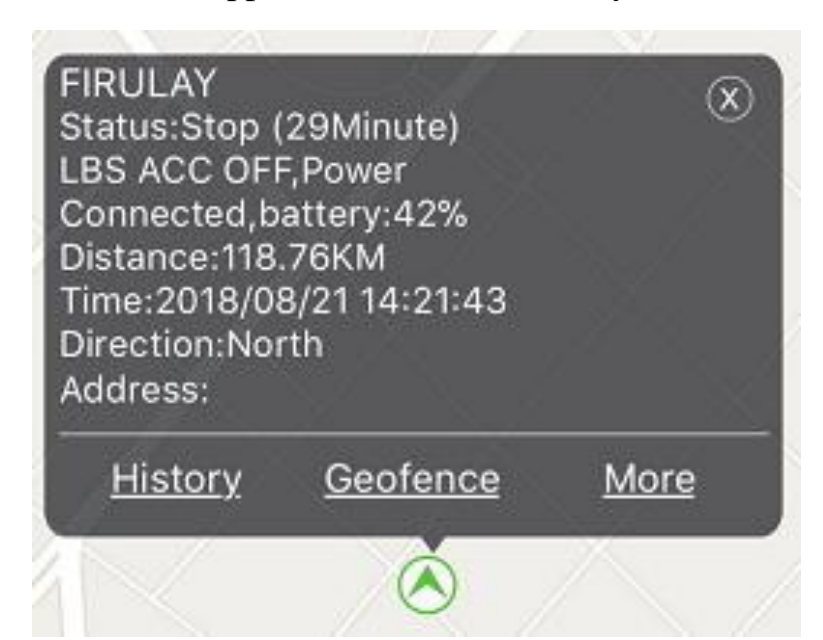

|                             | Trouble Shooting                              |
|-----------------------------|-----------------------------------------------|
|                             | Make sure you configured APN SMS;Activated    |
| APP can't show location     | GPRS data service for SIM card;SIM card       |
|                             | support 2G network                            |
| Indicator keep flashing     | Check SIM card insert properly                |
|                             | Indoor: device will locate via LBS/WIFI to    |
| Location not accurate when  | show a roughly location. Please move outdoor  |
| indoor                      | to get GPS signal and Change short time       |
|                             | interval "60"                                 |
| Leastion not undate in time | Device is default power-saving mode, you need |
| Location not update in time | change short time interval "60" from APP      |
| even at outdoor             | command                                       |